★店頭マルチコピー機 /★スマホサイト

【予約方法】 マルチコピー機にて予約 / スマホサイトで予約

【支払・発券方法】 セブンイレブン店頭(※現金・nanaco・クレジットカード)

購入完了後はキャンセル不可

■購入後の発券条件(確定後 引換期限) 発券期限 店頭⇒予約後30分以内 サイト⇒予約日翌日の23.59

(基本的にキャンセル不可ですがコンビニ決済については期日内に支払わないと自動キャンセルとなって無効になります。 その場合、買いなおしして頂くしか方法がないのでご注意ください)

# 購入フロー(WEB) 🕝 セブンチケット

## 第52回相模原納涼花火大会 セブンコード:111-820

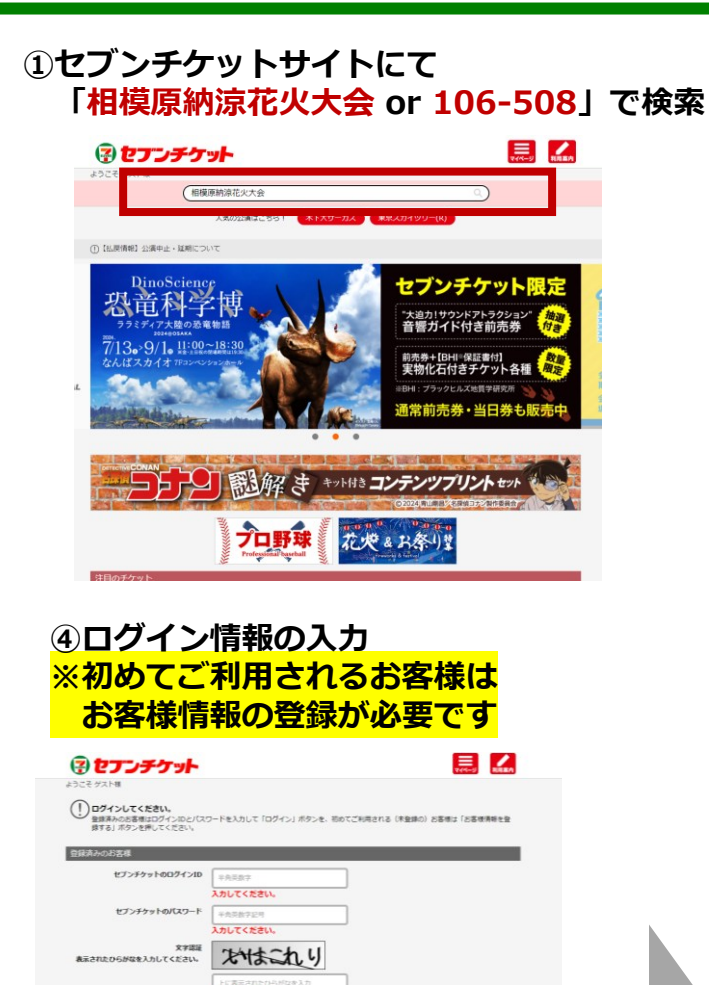

入力してください

>別の高像を表示

「お客様情報を登録する」ポタンを押して、お客様情報入力面面へとお進みください

初めてご利用されるお客様

7 i D会員でログイン

□次間からログインIDを自動で入力する。

>ログインIDをお忘れの場合 >パスワードをお忘れの場合

お客様情報を登録する

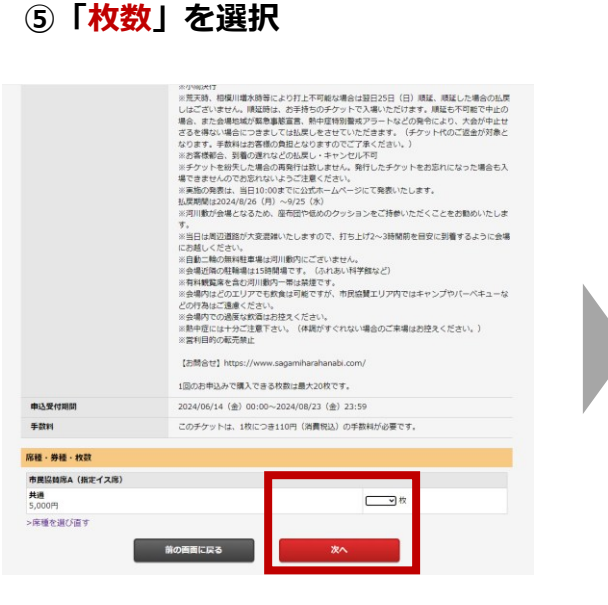

#### ②「<mark>公演」</mark>を選択

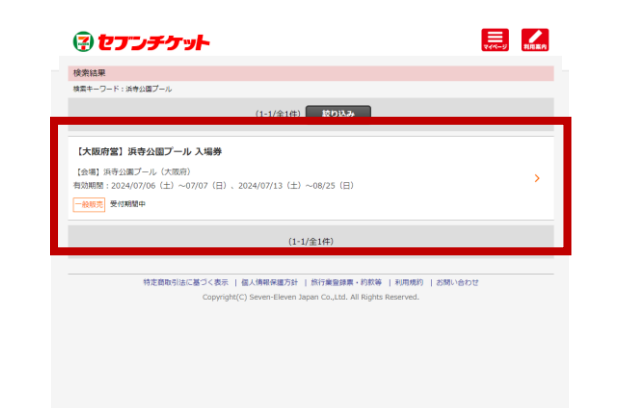

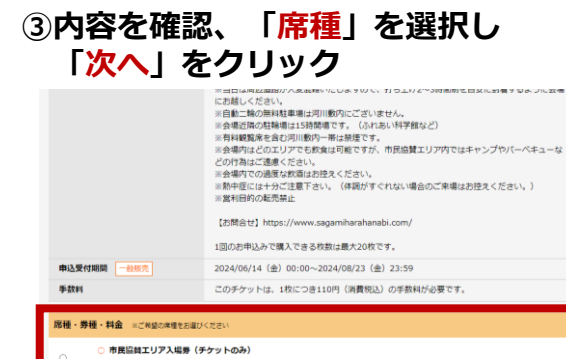

# 課題・課題・工作業の構造を担いください ○ \*\*\* ● \*\*\* ● \*\*\* ● \*\*\* ● \*\*\* ● \*\*\* ● \*\*\* ● \*\*\* ● \*\*\* ● \*\*\* ● \*\*\* ● \*\*\* ● \*\*\* ● \*\*\* ● \*\*\* ● \*\*\* ● \*\*\* ● \*\*\* ● \*\*\* ● \*\*\* ● \*\*\* ● \*\*\* ● \*\*\* ● \*\*\* ● \*\*\* ● \*\* ● \*\* ● \*\* ● \*\* ● \*\* ● \*\* ● \*\* ● \*\* ● \*\*

## ⑥申し込みを確定し、受付を完了 ※払込票をお控えください

| 30年山公内留を登場してくたさい、<br>10分類は当てきと創めに気やり加しとなります。(現在の時期):2024/06/24 (月) 14:46)<br>内容主ご福祉のうえ、よろしければ発展するにチェックを入れ、「お中込みを得成する」ボタンを押してください。                                                                                                    |                                                  |  |  |
|----------------------------------------------------------------------------------------------------|--------------------------------------------------|--|--|
| 公演备                                                                                                    | 第51回相隔廉納湾花火大会<br>市制格行20周年記念<br>ゼプンコード: 106-508   |  |  |
| 会場                                                                                                    | 相模原市中央区水鄉田名 相模川高田橋上流(神奈川県)                       |  |  |
| 公演日                                                                                                    | 2024/08/24 (±)                                   |  |  |
| 和演藝問                                                                                                    | イベント開始13:00/打上開始19:00                            |  |  |
| 席種・券種・枚数                                                                                                    | <ul> <li>市団協関席A(指定イス席) 共通 5,000円 × 2枚</li> </ul> |  |  |
| 合計枚数                                                                                                    | 2枚                                               |  |  |
| チケット代金                                                                                                    | 10,000円                                          |  |  |
| 手数料                                                                                                    | 220円                                             |  |  |
| 合計金額(お支払金額)                                                                                                    | 10,220円                                          |  |  |
|                                                                                                    |                                                  |  |  |
| 注意事项                                                                                                    |                                                  |  |  |
| ・ なっな意味が思え、それなサンタンを行うした。<br>「日本なしたサマキシスタン」ではない、「日本ない」ではない、「日本ない」ではない、「日本ない」ではない、「日本ない」ではない、「日本ない」ではない、「日本ない」ではない、「日本ない」ではない、「日本ない」では、「日本ない」では、「日本ない」」では、「日本ない」」では、「日本ない」では、「日本ない」」では、「日本ない」」では、「日本ない」」」」」」では、「日本ない」」では、「日本ない」」では、「日本ない」」では、「日本ない」」」」」」」では、「日本ない」」では、「日本ない」」では、「日本ない」」」」」」」」では、「日本ない」」では、「日本ない」」では、「日本ない」」」」」」」、「日本ない」」」」、「日本ない」」」、「日本ない」」」、「日本ない」」」、「日本ない」」」、「日本ない」」、「日本ない」」」、「日本ない」」」、「日本ない」」」、「日本ない」」」、「日本ない」」」、「日本ない」」」、「日本ない」」」、「日本ない」」」、「日本ない」」」、「日本ない」」」、「日本ない」」」」」」」」」」」、「日本ない」」」」」」」」」」」」」」」」」」」」」」」」」」」」」」」」」」」」 |                                                  |  |  |
| □上記「注意事項」に同意する。                                                                                                    |                                                  |  |  |
| お花石の都会による。お申込み後の特容定を、取り用し、現金はお思けてきません。<br>私込場用までとセフン・バレフン通知よりで含まれいただき。チットを含め得かください。<br>局面までたお支払いいたとけない場合が防ち取り用した                                                                                                    |                                                  |  |  |
|                                                                                                    | NUMBER OF STREET                                 |  |  |

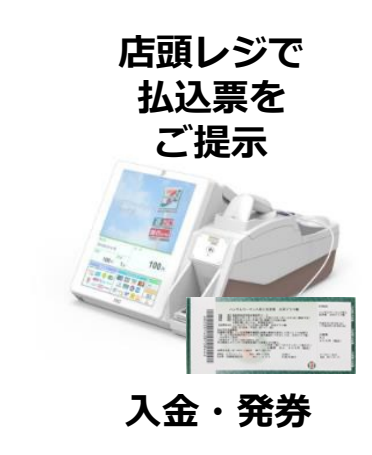

## マルチコピー機 購入フロー 🕝 セブンチケット

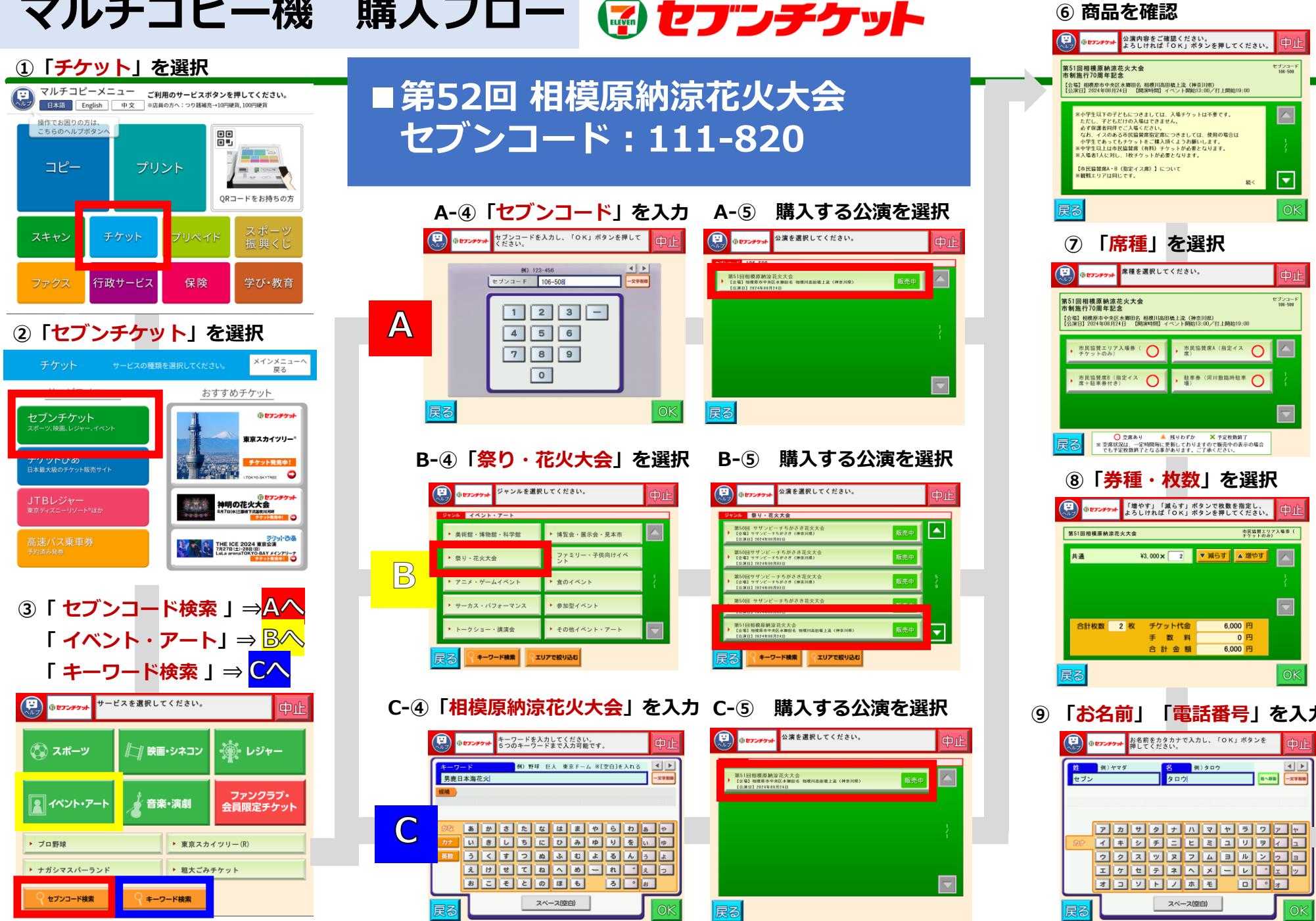

|   | <u>お名前</u> セブン タロウ<br>電話番号 0000000000                                                                                                    |                                                                                                    |
|---|----------------------------------------------------------------------------------------------------|----------------------------------------------------------------------------------------------------|
|   | 民る<br>I                                                                                                    | OK                                                                                                    |
|   | ① 申込みボタン                                                                                                    | ンを押す                                                                                                    |
|   | <ul> <li>● ビアンチット</li> <li>● ビアンチット</li> <li>● ビアンチャット</li> <li>● ビアンチャット</li> <li>● ビアンチャ</li></ul> | またして、「中国や」<br>ですります。<br>モデンコード<br>196-108<br>196-108<br>196-108                                                                                                    |
|   | 市民協賛エリア入場券<br>共通                                                                                                    | ¥3,000 2/k 8+¥6,000                                                                                                    |
|   | 合計 2 裂 6,000<br>ご注文内容をご確<br>代金お支払い後の送金・愛                                                                                                    | 円 (うち手数料 0円)<br>認ください。<br>単はお受けできません。                                                                                                    |
|   | 戻る                                                                                                    | 申込み                                                                                                    |
|   | 払込票出力                                                                                                    | デケット発音サービス私込業     (セプン・イン保健機     サービス私込業     サービス私込業     アスな活動     アスな活動     アスな活動     アムなどの                                                                                                    |
|   |                                                                                                    | Last of the Data with the data of the Data with the data of the Data with the data of the data of the d |
| 5 | しぶにてされ                                                                                                    |                                                                                                    |
|   | レンにし又払                                                                                                    | ・テクット文祖                                                                                                    |
|   |                                                                                                    |                                                                                                    |

セブンコード

 $\mathbf{T}$ 続く

セブンコード 108-508

市民協賛エリア入場券( チケットのみ)

◄►

一文字間目

0 円

### 忘れずにお受け取り下さい